# **Thrive Grant Reimbursement Guidelines – Faculty /Staff**

# Important Reimbursement Notes

# Food and Drink Expenses

• If your event includes expenses for food/drinks, you must provide a list of attendees

#### Instructor/Service Providers

- If your event includes expenses for an instructor/service provider, please make sure the instructor/service provider is set up as a supplier in Workday with UBC:
  - o Follow these instructions to set up a new supplier in Workday, OR
  - The new supplier can register through this <u>self-registration link</u>

# To ensure a smooth reimbursement or financial adjustment process, please follow these steps:

## Staff Purchases (Paid Out-of-Pocket or with personal funds) claiming UBC Funds

- 1. Collect all the **supporting document(s)** for the expenses you are claiming. Refer to Appendix A for more details on appropriate supporting documents.
- 2. Fill Out the Thrive Expense Cover Sheet
- 3. Submit Your Claim via Workday
  - Under Memo description enter: Thrive 2024 Grant (your name, department)
  - Ensure that you list the correct Cost Center and Program code
    - Program: PM002233
    - Cost center: CC00595
- 4. Upload a list of attendees for any catering that was provided for the event through the upload attachment tab in Workday
  - o Faculty/staff: first and last name, department
  - o Students: first and last name, student ID
- Email your Coversheet, Workday expense report number and the claim amount for tracking to <u>thrive.vancouver@ubc.ca</u> with the subject line: Thrive reimbursement, Staff, First name, last name, department

If needed, refer to this Knowledge Base Article for guidance on how to submit an out-of-pocket claim

# For Expenses Made Using Your Department's Credit Card:

- Have your department's finance person complete an Accounting Adjustment in Workday.
- Use the following work tags and spend categories for cost allocation:
  - o **Program**: PM002233
  - o **Cost Center**: CC00595
  - o Ledger Account: 6300 (Supplies and Sundries)
  - o **Spend Category**: SC0126 (Sponsorships)

If needed, refer to this <u>Knowledge Base Article</u> for guidance on how to complete the accounting adjustment

# **Appendix A: Appropriate Supporting Documents**

# Receipts

- Take a picture of the physical paper receipts immediately after received.
- Search email inbox and locate the receipt that show the item details as well as proof of payment.
- Log in to the vendor account (if applicable), download the receipt or invoice that shows the item details as well as proof of payment

#### Invoice + Proof of Payment

 Invoice showing the same detailed breakdown along with proof of payment can be accepted

## Shipping Confirmation + Proof of Payment

 Shipping Confirmation showing the same detailed breakdown along with proof of payment can be accepted

## **Proof of Payment**

- Bank Statements or Credit Card Statements:
  - Must show your name and address
  - Do not black out your name on these statements
  - You can black out all non-Thrive related expenses

#### **Amazon Purchases**

- Include:
  - The invoice showing the order was **Paid** (see example)
  - The print order summary showing credit card details, AND
  - Bank Statement as proof of purchase
- The billing and shipping address need to match the name of the grant recipient

#### **Examples of Accepted and Not Accepted Supporting Documents**

| Accepted                                 | Not Accepted                      |
|------------------------------------------|-----------------------------------|
| ✓ Amazon invoice with Paid on it         | × Quotes                          |
| ✓ Staples - Confirmation after picked up | <ul> <li>Work Orders</li> </ul>   |
| order                                    |                                   |
| ✓ Staples - Order Invoice                | <ul> <li>Sales Orders</li> </ul>  |
| ✓ Uncle Faith's Pizza - Receipt for      | <ul> <li>Packing Slips</li> </ul> |
| online order                             |                                   |